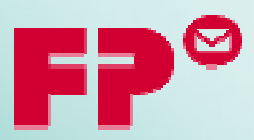

### VONETS Hotspot Setup Guide

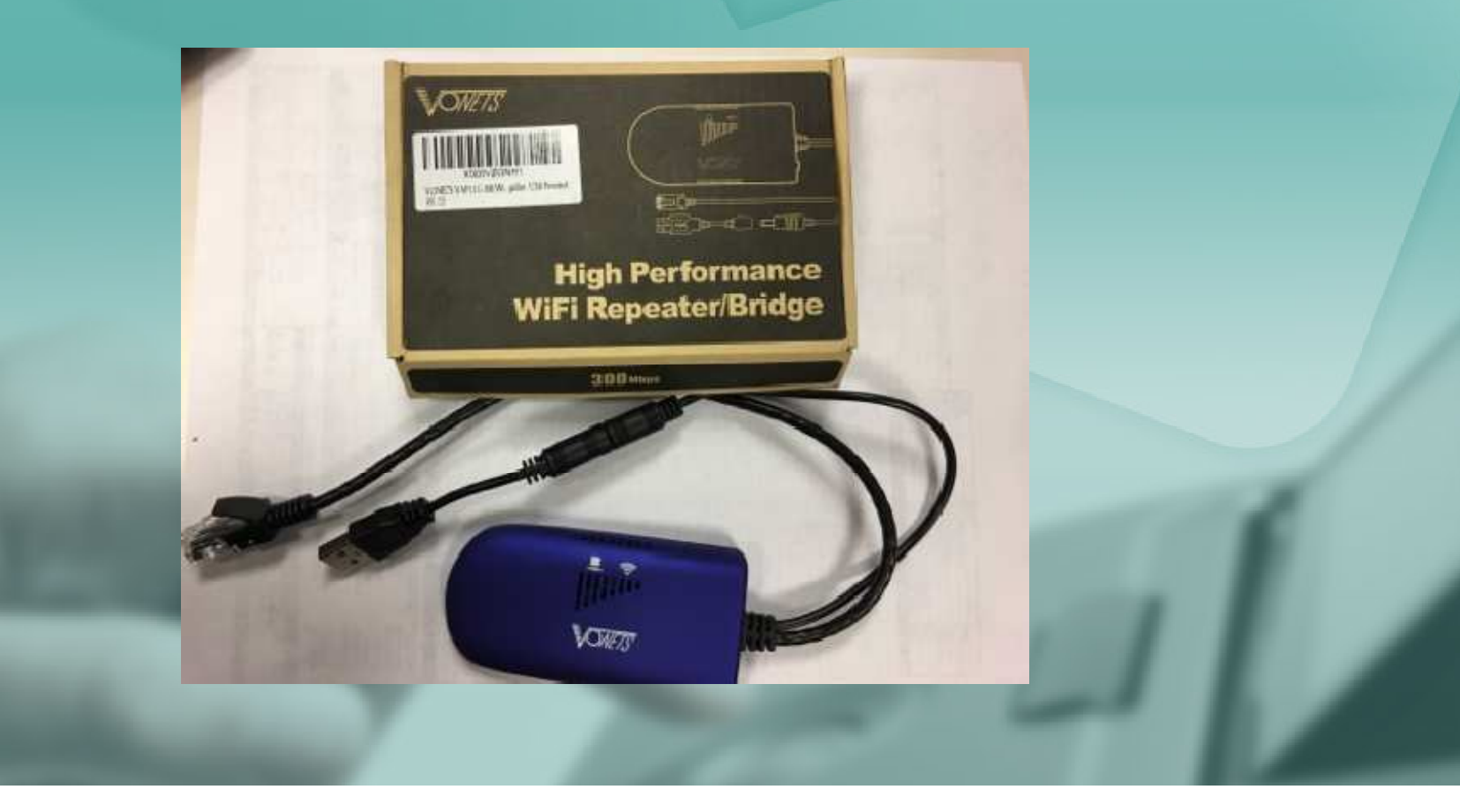

## DISCONNECT YOUR LAPTOP OR DESKTOP FROM WIFI OR ETHERNET CONNECTION.

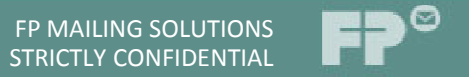

### CONNECT THE ETHERNET AND USB CABLES TO YOUR LAPTOP OR DEVICE AS SEEN BELOW.

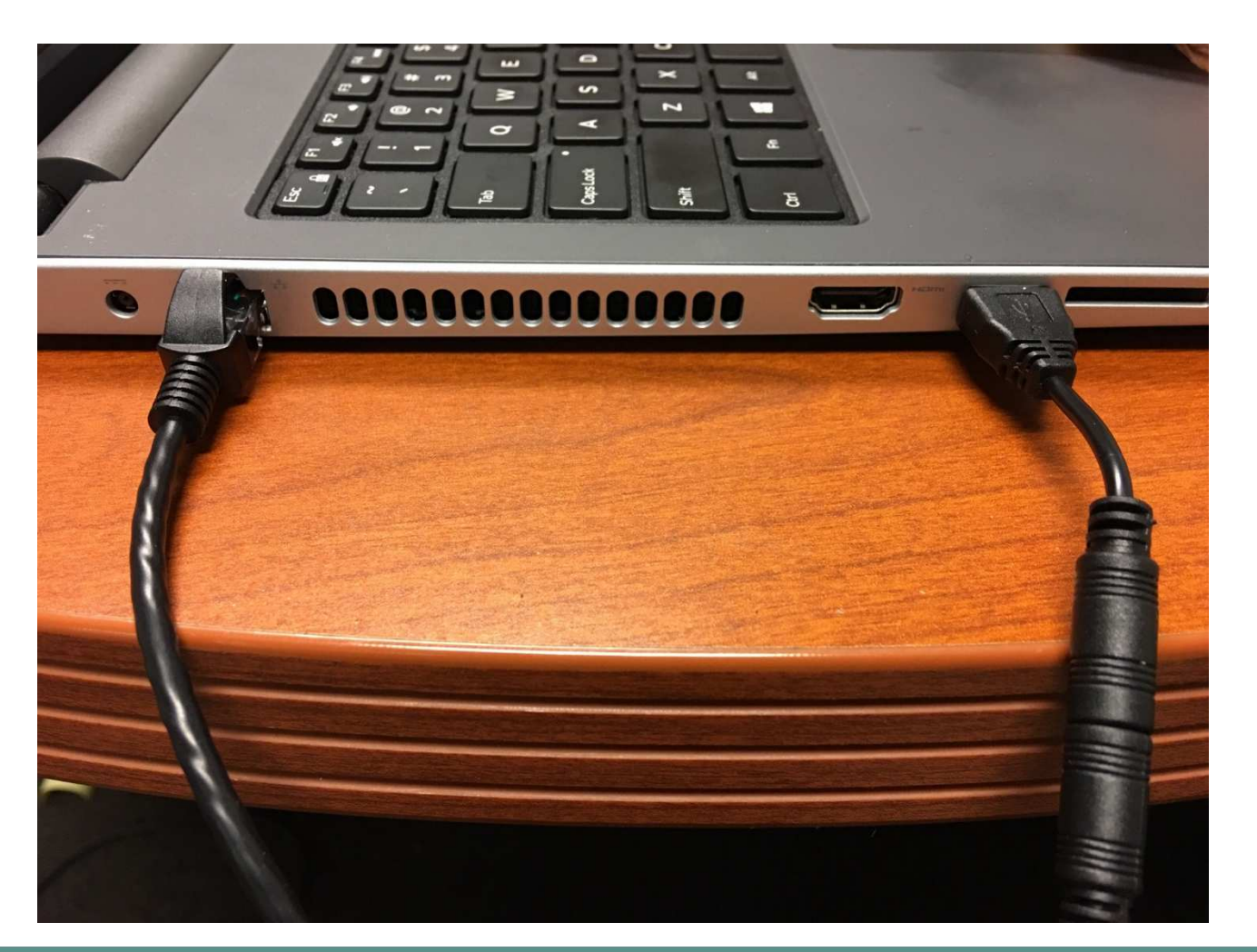

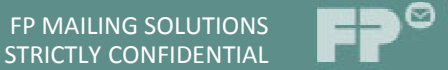

#### WAIT UNTIL THE VONETS ADAPTER IS FULLY POWERED ON WHICH IS INDICATED BY A SOLID BLUE AND SLOW FLASHING GREEN LIGHT AS SEEN BELOW.

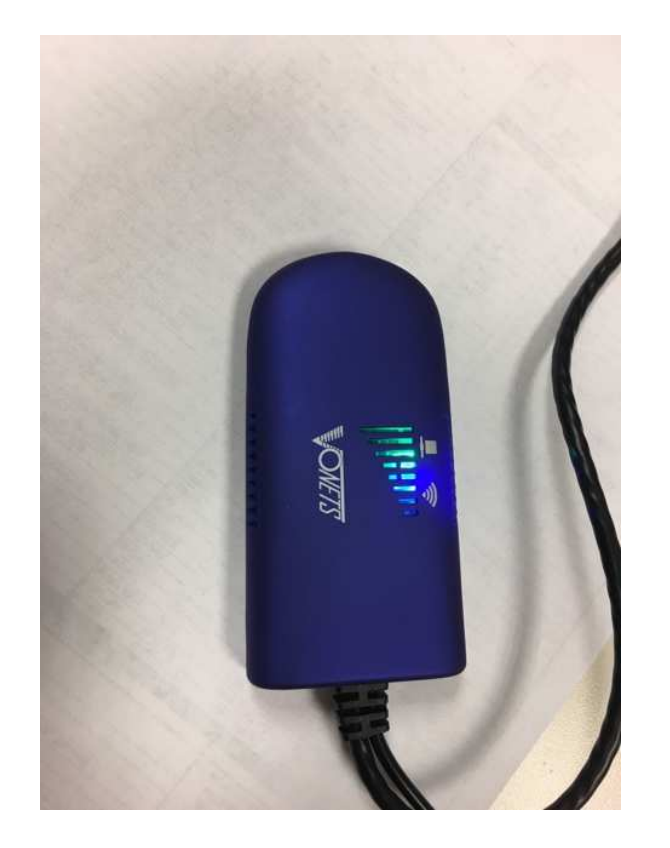

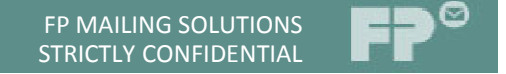

#### OPEN YOUR BROWSER AND ENTER IP ADDRESS 192.168.254.254 AND PRESS ENTER.

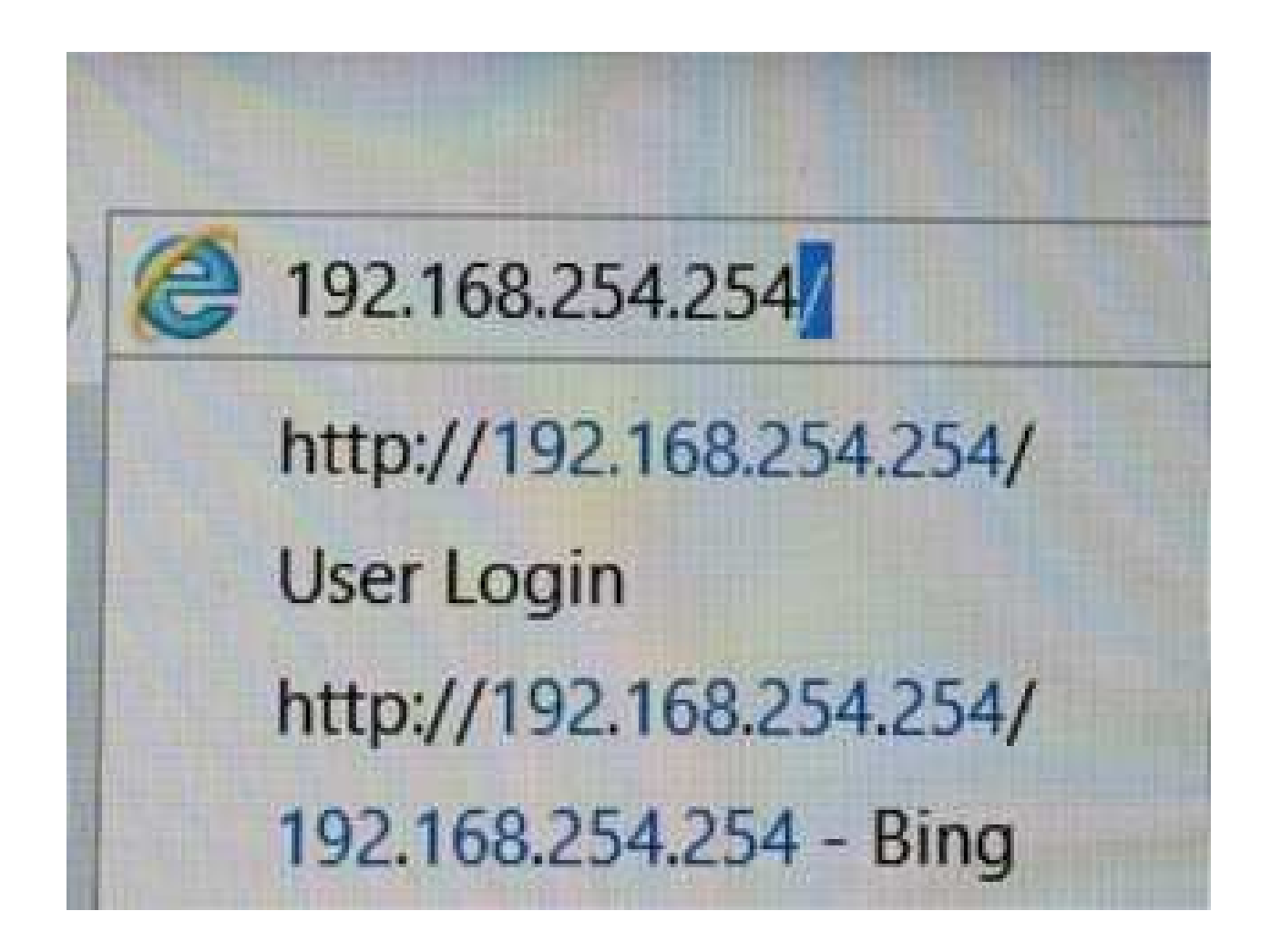

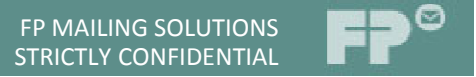

## THE WEB INTERFACE OF THE VONETS ADAPTER WILL OPEN IN YOUR BROWSER.

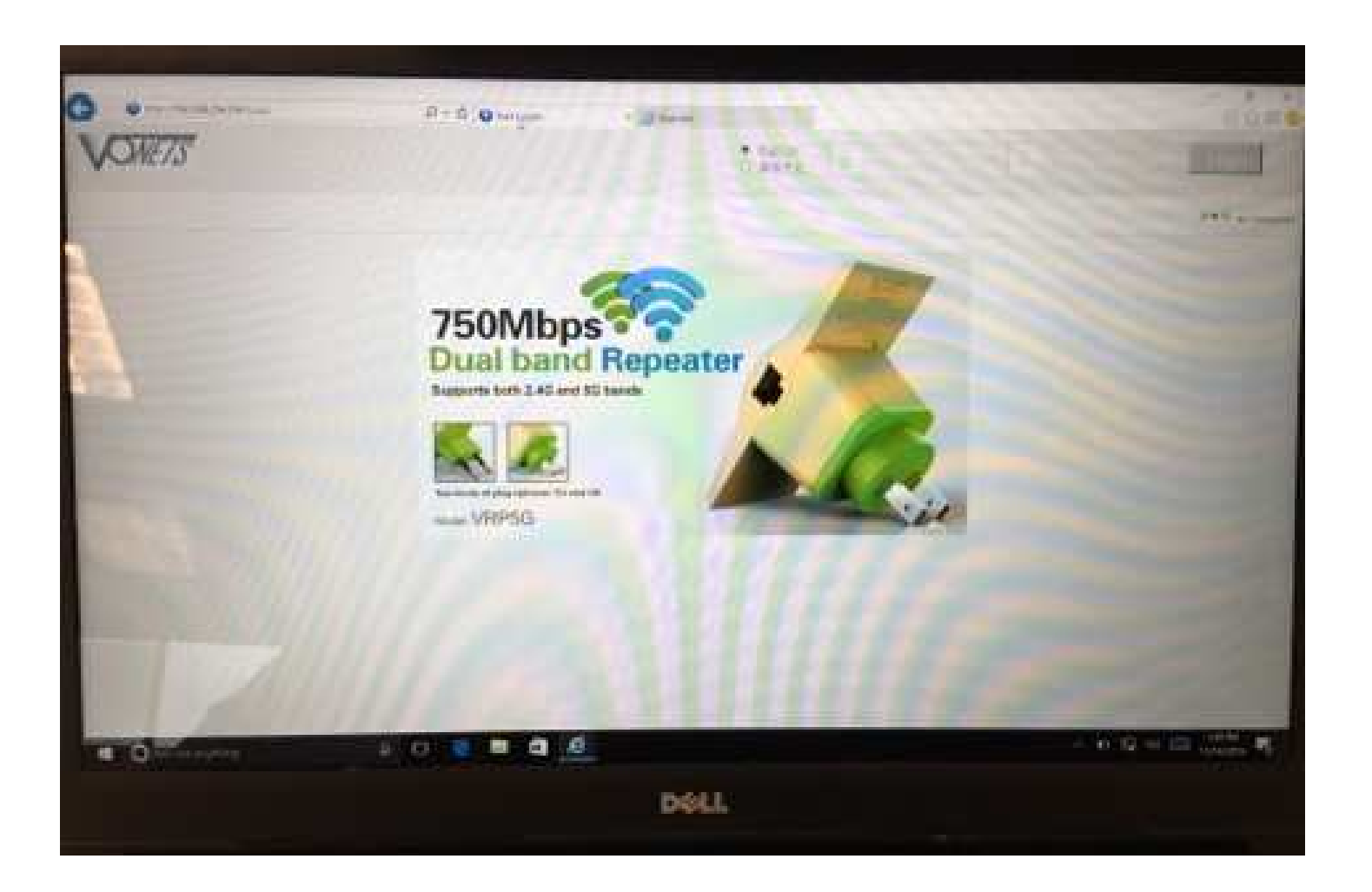

### ENTER THE WORD **ADMIN** FOR YOUR USER NAME AND PASSWORD AS SEEN BELOW AND CLICK LOGIN.

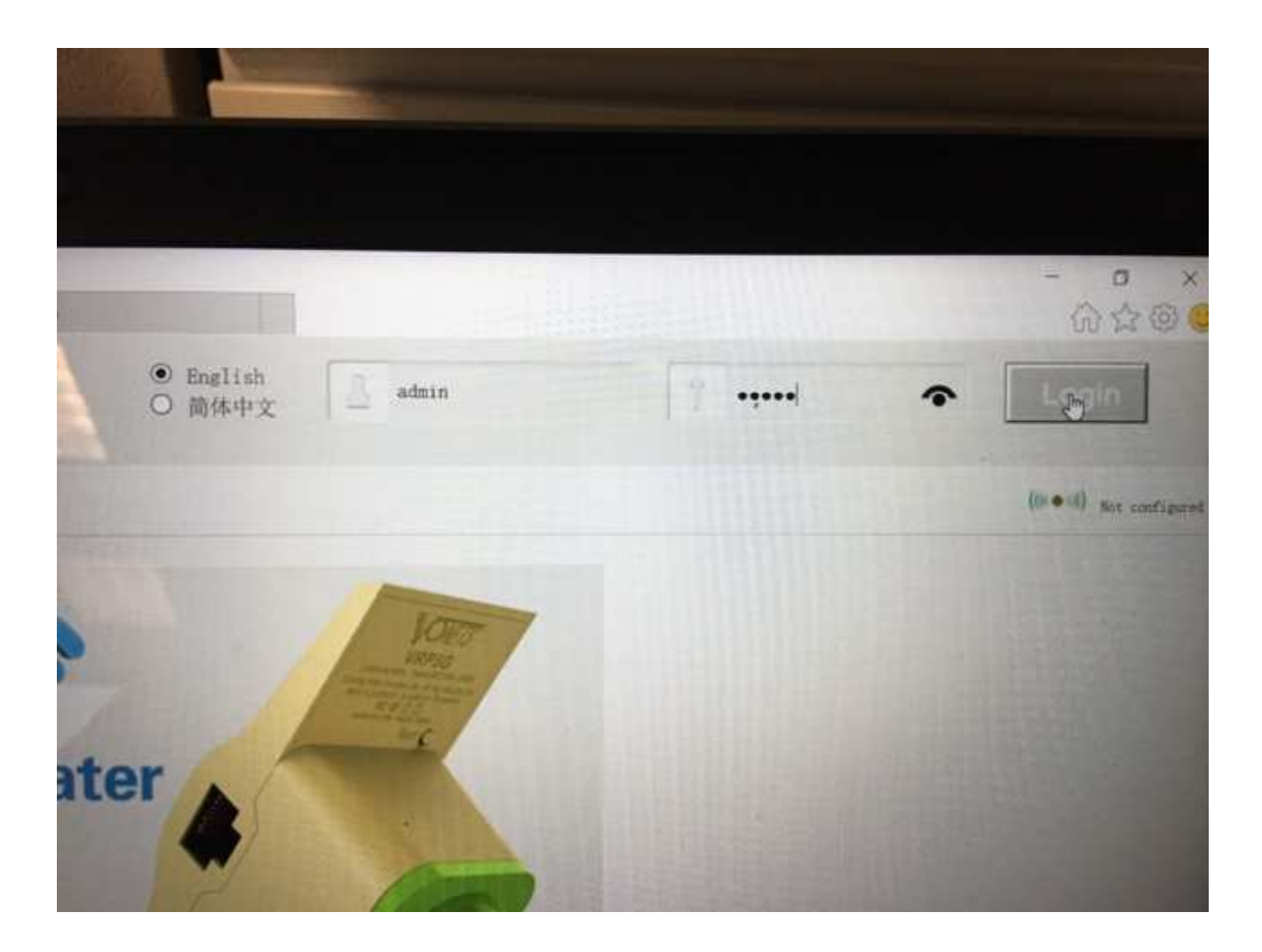

#### AFTER LOGGED IN, A LIST OF WIFI NETWORKS IN YOUR AREA WITH BE POPULATED AS SEEN BELOW.

| Martine State   With Martine   With Martine                                                                                                    |                 |                                                                                                    |         |          | 10.0                                                             | C Name in                    | a mala di fi da da mala da se                                                     | - 10 |
|----------------------------------------------------------------------------------------------------|-----------------|----------------------------------------------------------------------------------------------------|---------|----------|------------------------------------------------------------------|------------------------------|-----------------------------------------------------------------------------------|------|
| New York   With Name   With Name   Name And State   Name And State   Name And State   Name And State   Name And State                                                                                                    | Better Bane 1   | WHEN Mintanetal                                                                                                    |         |          |                                                                  |                              |                                                                                   |      |
| Annu Surgari     Image of the state of the stat | All Manual      | Dallard a Woodney, Being Abe dellard of the estavolu                                                                                                    | n is    | Press, 1 | Tree brand when                                                  |                              |                                                                                   |      |
| Image: A Image: A Image                                                                                                    | Arrest Services | · Inclusion                                                                                                    | 1 Diese | -        | No. of A                                                         | Inc.                         |                                                                                   |      |
| there are I administrations around Confirme Academic<br>Confirme Academic Total (Confirme Academic)                                                                                                    | Juni B          | of second 1<br>Mark - 1 Report 2 W<br>Research 10<br>Research 10<br>Research 1 |         | 1883333  | Stoats<br>Mul-HB<br>Multi-HB<br>Multi-HB<br>Multi-HB<br>Multi-HB | AB)<br>(STOPARE<br>"Storage! | 10-2-10 000<br>03-2-1 000<br>05-2-1 000<br>05-2-1 000<br>10-2-1 000<br>10-2-1 000 |      |
|                                                                                                    |                 | there are 1 storters                                                                                                    |         |          |                                                                  |                              | Antrea Links                                                                      |      |
|                                                                                                    |                 | .o ;;;;;;                                                                                                    |         | KEEM I   | OF STATE                                                         |                              |                                                                                   |      |
|                                                                                                    |                 |                                                                                                    |         |          |                                                                  |                              |                                                                                   |      |

Note: If your network is not in the populated list, click the refresh button to search for your network. If your network still doesn't show up please contact your local Network administrator.

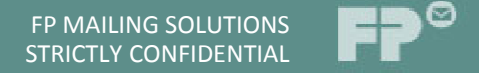

#### SELECT YOUR NETWORK AND CLICK NEXT.

|              |                        |                        |                        |                  |                      |          | and a second   |
|--------------|------------------------|------------------------|------------------------|------------------|----------------------|----------|----------------|
| WIP          | i Hotspots             |                        |                        |                  |                      |          |                |
| elso<br>be S | t a Wireless Network   | k to come<br>nanually. | et to. If<br>Then, eli | not found, pleas | e click <b>Refre</b> | sh List. | or enter       |
|              | Marillo                | - Comment              | 40                     | ADA3-DER         | And And              | 110.000  | Territoria and |
|              | infinitent ()          | 6                      | 44                     | (Grahle)         |                      | tth/s/a  | NUMB           |
|              | Onne's House-2 45      | 3                      | 24                     | SPA7-HOR         | ARE                  | 11bigin  | NOR .          |
|              | [HiddenSS1D]           | 0                      | 30                     | SPAPER-WASPER    | TRIPART              | 115/0/0  | NONIF          |
|              | fores harts            | 0                      | 34                     | SPAPSE-SPACESE   | TRIPART              | Lib/a/m  | MONR           |
|              | [HiddenSSID]           | 3                      | 24                     | Dianhle          | 1111/1               | tib/g/n  | WWW I          |
|              | [H[dimS510]            | 1                      | 20                     | RPA2-PSK         | ARS                  | 11h/g.'n | NOR            |
|              | there are I wirelass : | witwork.               |                        |                  |                      | Hulens   | h stand        |
| in .         | ssio                   | chianne 1              | J V 1                  | tb/g/α.❤         |                      |          |                |

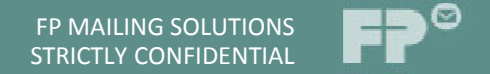

### IN THE "SOURCE WIRELESS HOTSPOT PASSWORD" SECTION, ENTER THE NETWORK KEY/PASSWORD IN THE FIELD AS SEEN BELOW AND THEN CLICK APPLY.

| SUfermenter | D - C            | O VAP116,300                                                | × 🥥 New tab                                                              |               |                                      |    |
|-------------|------------------|-------------------------------------------------------------|--------------------------------------------------------------------------|---------------|--------------------------------------|----|
|             | VONETS           |                                                             |                                                                          | (***))        | Operating Mode FiJ's Bridge-Repeator | BZ |
|             | Operative Status | WiFi Hotspots                                               |                                                                          |               |                                      |    |
|             | Zoni Bermete >>  | Descrity Settings                                           |                                                                          | _             |                                      |    |
|             | RIFL Repeater    | Security Mode<br>WPA Algorithms                             | WA2-POR                                                                  | -             |                                      |    |
| 3.          | Errore Settings  | Source wireless hotops                                      | t passeord                                                               |               |                                      |    |
| B.          | Annal IP         | Astanutic connect<br>The configuration<br>WiFi Repeater SED | to memory hotspets<br>parameters of WiPi repeater recurity<br>(Haribo 48 | is synchronic | and with anarce hotapot              |    |
|             |                  |                                                             |                                                                          |               | Attility and and                     |    |
|             |                  |                                                             |                                                                          |               |                                      |    |

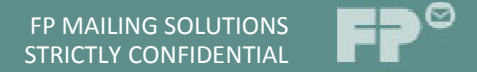

## NOW CLICK REBOOT. A "PLEASE WAIT" ICON WILL SHOW UP ON YOUR SCREEN.

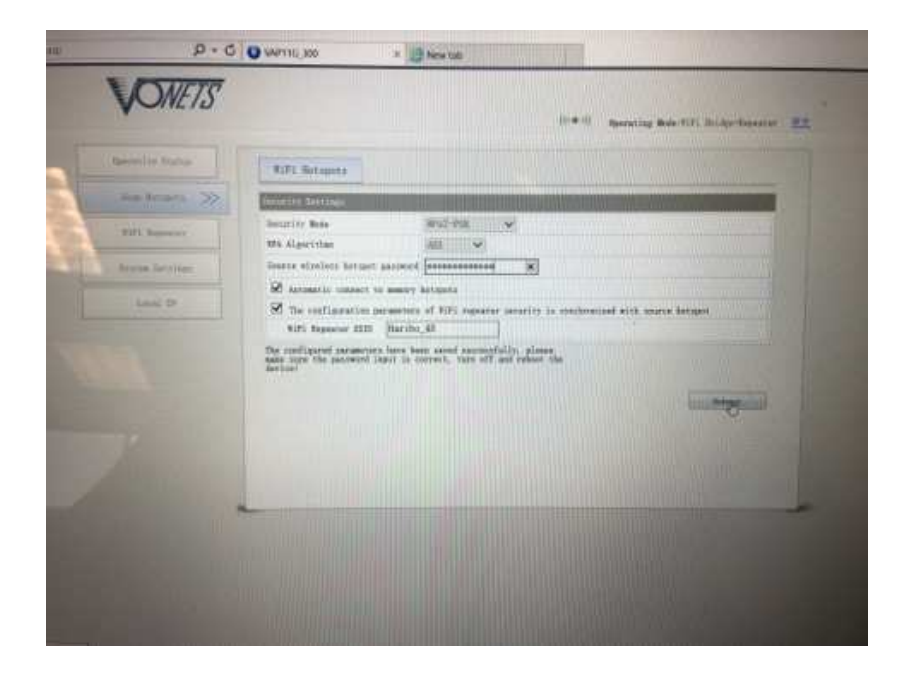

| ~           |                      |              |  |
|-------------|----------------------|--------------|--|
| 14          | P                    |              |  |
| Please wait | synchronized with so | urce hotspot |  |
|             |                      | Reboot       |  |
|             |                      | R            |  |
|             |                      |              |  |

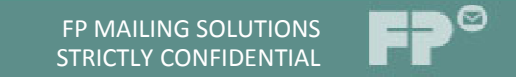

THE VONETS DEVICE WILL NOW REBOOT. WAIT FOR THE ADAPTER TO POWER BACK ON. ONCE BOTH BLUE AND GREEN LIGHTS ARE FLASHING TRY TO BROWSE TO A WEBPAGE. YOUR ADAPTER IS NOW CONFIGURED AND WILL PROVIDE INTERNET ACCESS TO ANY DEVICE IT IS CONNECTED TO.

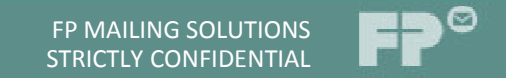

To reset the device to connect to a different network, press and hold the black small button next to the cable on the device for 30 secs.

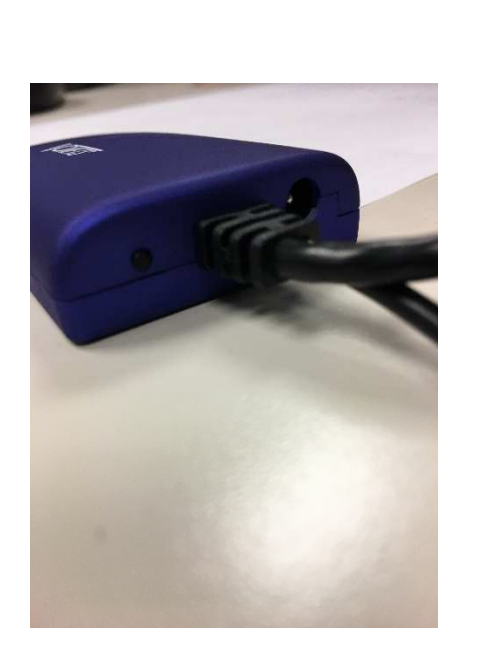

THE DEVICE WILL RESET AN ALLOW YOU TO START THE SETUP PROCESS AGAIN.

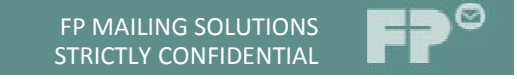

### **INDICATOR LIGHT INSTRUCTIONS**

| Wifi Status Light<br>(Blue Light) | Hop Spot Connection<br>Status | Note                                             |
|-----------------------------------|-------------------------------|--------------------------------------------------|
| Continuous Quick Flash            | Not Connected                 | Products are not Configured for any hot spots    |
| Continuous Quick Flash            | Connected                     | WIFI hot spot signal > 50%                       |
| Intermittent Slow Flash           | Connected                     | WIFI hot spot signal is 10%-50%                  |
| Continuous Slow Flash             | Connected                     | Being connected to a hot spot                    |
| Continuous Slow Flash             | Connection Failed             | Password is wrong or not connected to a hot spot |

| Wifi Status Light<br>(Green Light) | Hop Spot Connection<br>Status | Note                                             |
|------------------------------------|-------------------------------|--------------------------------------------------|
| Continuous Quick Flash             | Not Connected                 | Products are not Configured for any hot spots    |
| Continuous Quick Flash             | Connected                     | Connected to 5Ghz WIFI Hot spot                  |
| Intermittent Slow Flash            | Connected                     | Connected to 2.4Ghz WIFI Hot spot                |
| Continuous Slow Flash              | Connected                     | Connecting the source Hot Spot                   |
| Continuous Slow Flash              | Connection Failed             | Password is wrong or not connected to a hot spot |

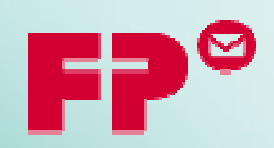

# Thank You!